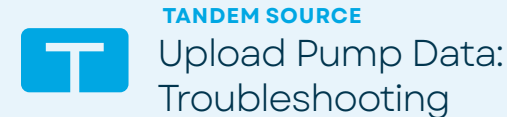

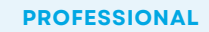

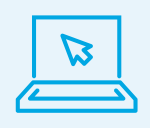

1

Visit **source.tandemdiabetes.com** and log in with your email address and password. Follow the easy steps below to upload data from a t:slim X2 pump.

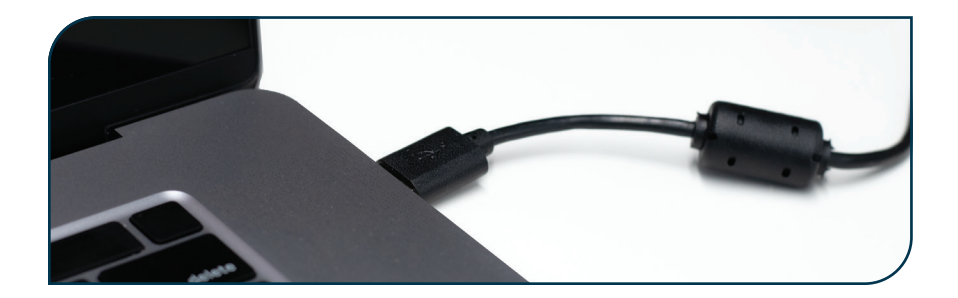

Plug the pump into the computer using the USB cable provided with the t:slim X2 pump

|                          | ٥                                                                                                    |          |
|--------------------------|----------------------------------------------------------------------------------------------------|----------|
| Tandem Source            | Upload Pump                                                                                                    | ()<br>() |
| Peters List  Upload Pump | Plug a pump into your computer then start your upload.<br>You can add mee patients after starting your upload.<br>Start Upload                     |          |
|                          | () Mobile Phone Uploads Paratete using the Lecenect Mobile Application continuity upload data so you don't have to upload at the office. Mare into |          |
|                          |                                                                                                    |          |

Note: You may need to expand the main menu by clicking on the menu icon [=].

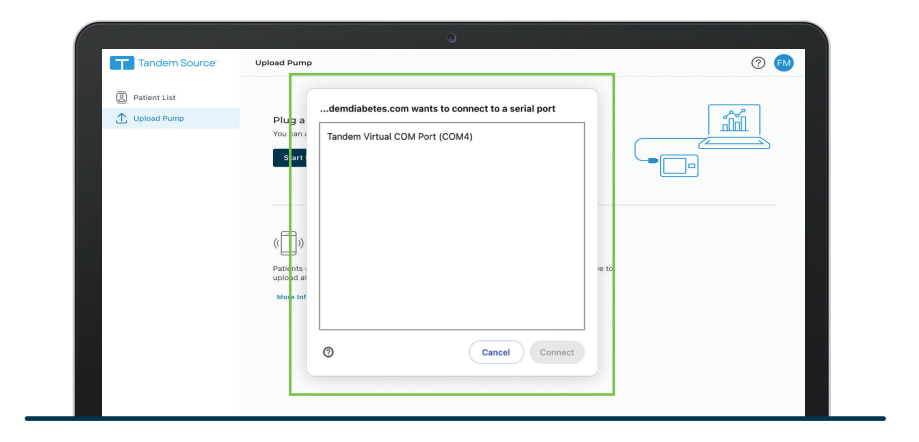

Click on Tandem Virtual COM Port to highlight in blue and click Connect

3

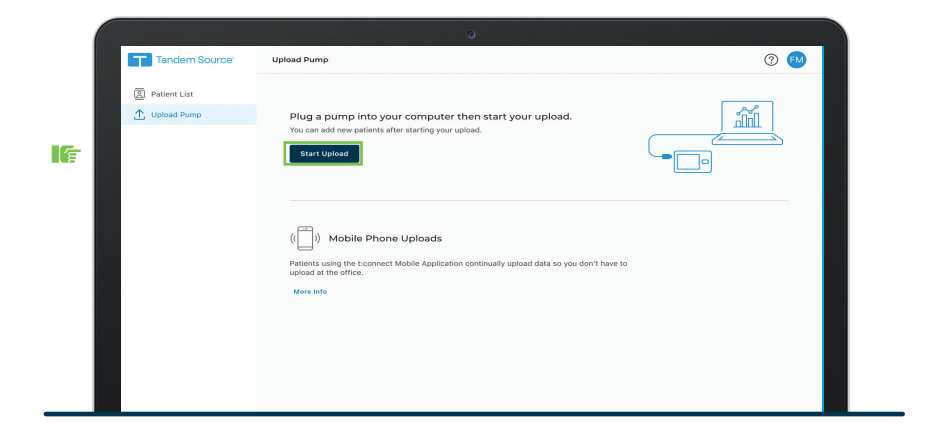

4) Click Start Upload to begin the data upload

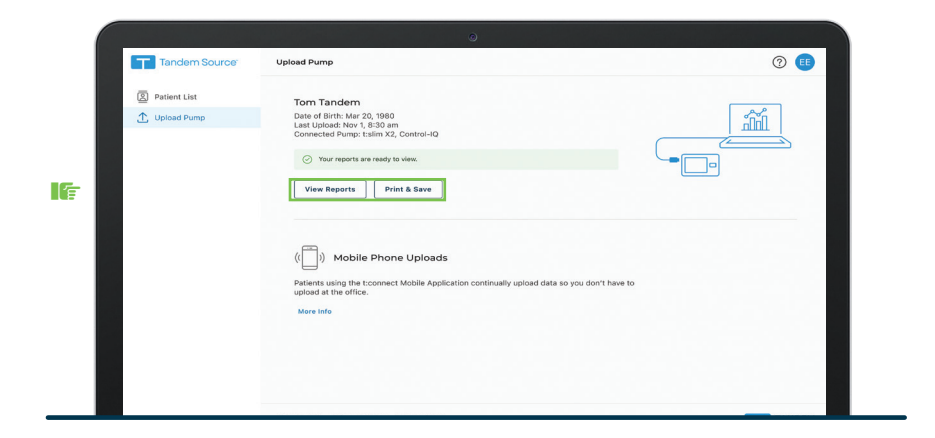

5 Click **View Reports** or **Print & Save** to review pump data as desired

## Try the steps below if you have any issues

- Close any other browser tabs or sessions currently using Tandem Source on the computer
- Close other applications that sync with the pump (e.g., Glooko uploader, Diasend uploader, or Tidepool uploader)
- Make sure you are using the cable that came with the insulin pump (it's black with the white Tandem logo on the micro-USB end)
- Try plugging the cable into a different USB port on your computer

- Select Try Again. If your browser displays a message to connect to a serial port, select Tandem Virtual COM Port, Connect, and then try uploading again.
- Check your browser settings at about://settings/content/serialPorts.
   Select Sites can ask to connect to serial ports, then try uploading again.
- Try restarting your computer

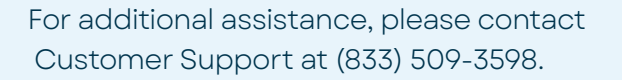

The <u>Tandem Source platform</u> is intended for use by individuals with diabetes mellitus who use Tandem Diabetes Care insulin pumps, their caregivers, and their healthcare providers in home and clinical settings. The Tandem Source platform supports diabetes management through the display and analysis of information uploaded from Tandem insulin pumps.

© 2024 Tandem Diabetes Care, Inc. All rights reserved. Tandem Diabetes Care, Tandem logos, Tandem Source, and t:slim are registered trademarks of Tandem Diabetes Care, Inc. in the United States and/or other countries. All third-party marks are the property of their respective owners. ML-1013712\_A

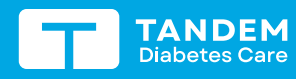

(833) 509-3598 tandemdiabetes.com

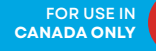